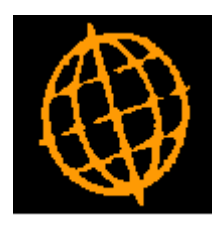

# Global 3000 Service Pack Note

## **POP - Unconfirmed Receipts**

| Author  | DCP              |        |
|---------|------------------|--------|
| Project | ZO60_000104.docx |        |
| Version | 1.0              | 1 of 4 |

#### INTRODUCTION

This service pack improves the handling of unconfirmed receipts within Purchase Order Processing.

The changes are as follows:

- The 'Supplier advice' prompt within Goods Receipt has been renamed 'Delivery reference' in line with the rest of POP.
- When an existing delivery reference is entered in Goods Receipt a new window is displayed that lists the orders covered by the delivery reference allows them to be selected.
- The existing POP enquiry windows have been updated to highlight unconfirmed receipts.
- A new enquiry listing receipts by delivery reference has been created.

| Author  | DCP              |        |
|---------|------------------|--------|
| Project | ZO60_000104.docx |        |
| Version | 1.0              | 2 of 4 |

## **Goods Receipt – Document References Window**

|                              | ×                                                                                                    |
|------------------------------|----------------------------------------------------------------------------------------------------|
|                              |                                                                                                    |
| POM-ANT -                    |                                                                                                    |
| POM00031 - Status To Pri     | nt                                                                                                    |
| 16/04/2014                   |                                                                                                    |
|                              |                                                                                                    |
|                              |                                                                                                    |
| ANTO15 Antec (UK) Ltd        |                                                                                                    |
| Unit 38-40                   |                                                                                                    |
| Purley Way Industrial Estate |                                                                                                    |
| Purley Way                   |                                                                                                    |
| Croydon                      |                                                                                                    |
| CR6 8JK                      |                                                                                                    |
|                              |                                                                                                    |
|                              | POM-ANT   POM00031   Status   To Pri   16/04/2014     16/04/2014     ANT015   Antec (UK) Ltd     Unit 38-40   Purley Way Industrial Estate   Purley Way   Croydon   CR6 8JK |

This window appears when you select Goods Receipt from the Order Processing menu

#### **Purpose** This window enables you to identify the supplier and purchase order number.

#### The prompts are:

| Delivery reference                    | If you are recording receipts for a new delivery you should enter a new unique reference. If you are updating existing receipt details then enter the delivery reference and select the purchase order from the 'Delivery Reference – Orders' window. A search is available. |
|---------------------------------------|----------------------------------------------------------------------------------------------------|
| Note                                  | A delivery reference can be reconciled against more than one order (for the same supplier). If a delivery reference covers more than one order, complete this window for each relevant order using the same delivery reference.                                              |
| Order number                          | Enter the purchase order number to which the receipt relates. A search is available.                                                                                                    |
| Note                                  | Orders that failed import via EDI or Data Conversion or were imported but with an EDI error status cannot be selected.                                                                                                    |
| Delivery date                         | Defaults to today's date: an earlier (but not a later) date may be entered. This prompt is initially skipped, but can be selected and amended as required.                                                                                                    |
| Status                                | ( <i>Display only</i> .) Possible values are reserved, unauthorised, revised, approved, to print, printed, complete and historic.                                                                                                    |
| Note                                  | The historic status indicates that the order is being kept for invoice purposes.                                                                                                    |
| Supplier, name,<br>address & postcode | (Display only.) The supplier's code, name and address details.                                                                                                    |

| Author  | DCP              |        |
|---------|------------------|--------|
| Project | ZO60_000104.docx |        |
| Version | 1.0              | 3 of 4 |

## Goods Receipt – Delivery Reference - Orders Window

| LOCALHOST - P2                     | - Goods Receipt<br>Options <u>H</u> el | p                                        |                               |                                               |
|------------------------------------|----------------------------------------|------------------------------------------|-------------------------------|-----------------------------------------------|
| Delivery Ref<br>POM-ANT<br>POM-ANT | Supplier<br>ANT015<br>ANT015           | Name<br>Antec (UK) Ltd<br>Antec (UK) Ltd | Order<br>POM00031<br>POM00032 | Delivery Date<br>31/05/2005 ±<br>31/05/2005 + |
| POM-ANI                            | ANIU15                                 | Antec (UK) Lta                           | POMUUU33                      | 31/05/2005<br>▼<br>₹                          |
| Partition 2 Compute                | r A                                    |                                          | Select<br>12:26:22 DCP        | New Receipt                                   |

This window appears when you enter an existing delivery reference within the select Goods Receipt – Document References window.

**Purpose** This window lists purchase orders covered by the delivery reference.

The buttons are:

- **Select** Press this to process receipt details for the currently hi-lighted order.
- **New Receipt** Press this if you wish to enter receipts for a new order against the selected delivery reference.

### **Purchase Enquiries Menu**

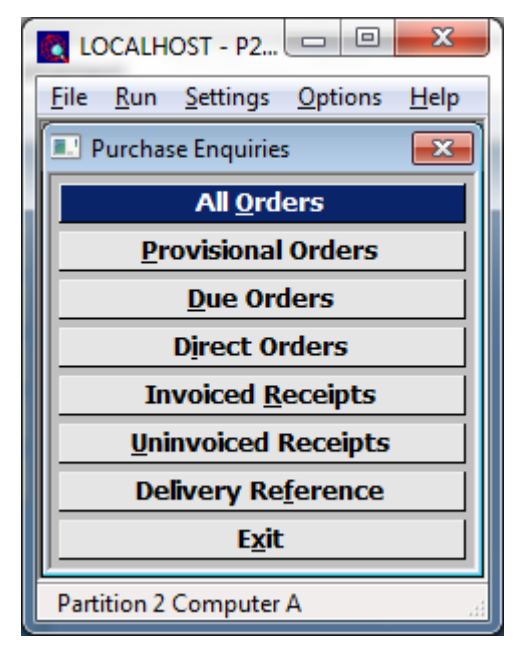

**Delivery Reference** 

This option lists delivery references (entered via Goods Receipts) and allows the relevant receipt details to be viewed.

| Author  | DCP              |        |
|---------|------------------|--------|
| Project | ZO60_000104.docx |        |
| Version | 1.0              | 4 of 4 |